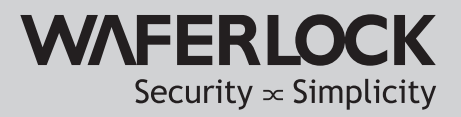

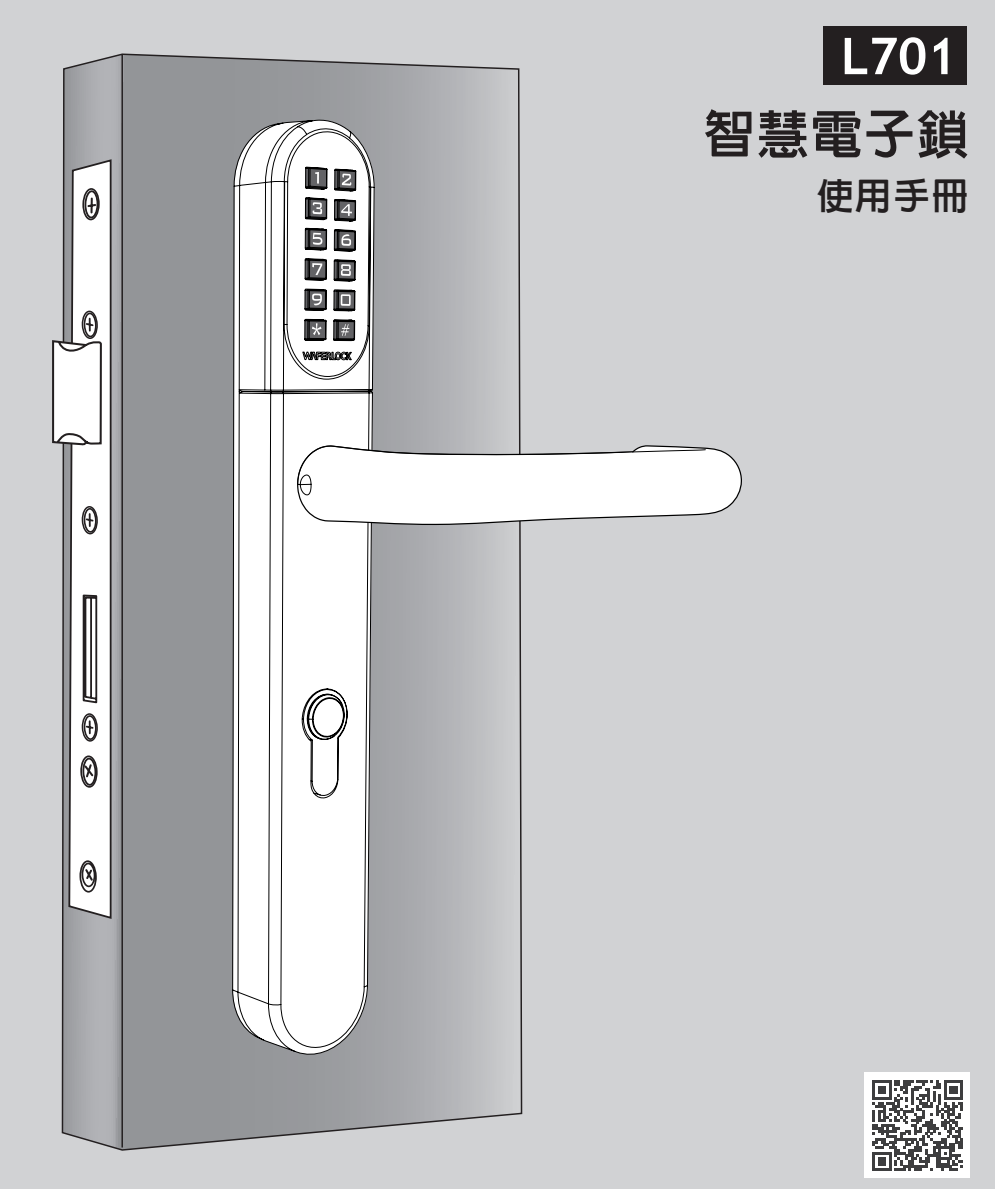

www.waferlock.com 通過 ISO9001 國際認證

# 目錄

| P02 | 主要特色 | <br> | <br> | <br> | <br> | <br> |  |
|-----|------|------|------|------|------|------|--|
|     | 技術規格 | <br> | <br> | <br> | <br> | <br> |  |

| P03 | 更改管理者密碼         |
|-----|-----------------|
| P04 | WAFERKEY App 配對 |

### 單機模式教學

|     | P05 | 卡片學習                 |
|-----|-----|----------------------|
|     | P06 | 密碼學習                 |
|     | P07 | 刪除單一使用者 (卡片 / 密碼)    |
|     | P08 | 刪除所有使用者 (卡片 / 密碼)    |
|     | P09 | 設定一開一關模式 / 設定自動上鎖模式  |
|     | P10 | 設定雙重模式 / 設定單一模式      |
|     | P11 | 門鎖設定模式 / 重設回預定的管理者密碼 |
|     | P12 | 使用卡片開門 / 使用密碼開門      |
| P13 | 低電  | 壓警示 / 緊急額外供電         |

# P14 序號 / 使用者名單紀錄

# **№**(( NCC 警語

取得審驗證明之低功率射頻器材,非經核准,公司、商號或使用者均不得擅自變更頻率、 加大功率或變更原設計之特性及功能。 低功率射頻器材之使用不得影響飛航安全及干擾合法通信;經發現有干擾現象時, 應立即停用,並改善至無干擾時方得繼續使用。 前述合法通信,指依電信管理法規定作業之無線電通信。低功率射頻器材須忍受合法通信或工業、 科學及醫療用電波輻射性電機設備之干擾。

### 主要特色

- 四合一開門方式:支援密碼、卡片、手機與機械鑰匙
- 卡片感應格式支援 Mifare Classic、DESFire 與 ISO 14443A
- 低電量警告音提醒
- 支援使用者數量:
  - ① 單機模式:密碼開門+卡片感應,最多可設定250組使用者
  - ② 手機配對模式:手機開門+密碼開門+卡片感應,最多可設定2,000組使用者
- 4-6 位數管理者密碼
- 4-6 位數使用者密碼
- 可由外部以9V電池暫時供電開門
- 可調整的開啓方式:
  - ① 自動上鎖+單一模式(解鎖後6秒將自動上鎖)
  - ② 自動上鎖+雙重模式(先感應卡片後,接著輸入密碼,解鎖後6秒將自動上鎖)
  - ③ 一開一關+單一模式(在保持解鎖狀態與上鎖狀態之間做切換)
  - ④ 一開一關+雙重模式(先感應卡片後,接著輸入密碼,在保持解鎖與保持上鎖 狀態之間做切換)

# 技術規格

- 門鎖尺寸: 290x40x20.5mm(高 x 寬 x 深)
- 電池壽命:室溫20℃下,每天使用10次開門,電池壽命長達1.5年
- 電池規格: CR2 鋰電池一顆
- 適用門厚: 35-120mm
- 適用歐規鎖芯長度:70mm、72mm、85mm、92mm

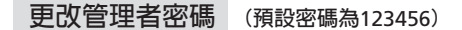

▶ 步驟一

按任一按鍵喚醒門鎖,再按\*0#設置管理者密碼。

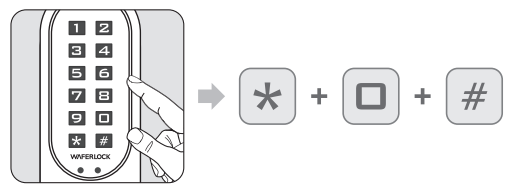

▶ 步驟二

輸入預設的管理者密碼123456,按下#字鍵。

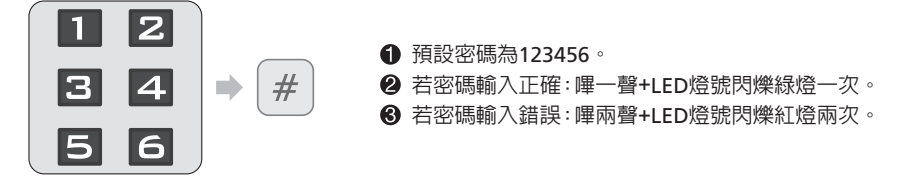

▶ 步驟三

輸入新的管理者密碼,按下#字鍵。

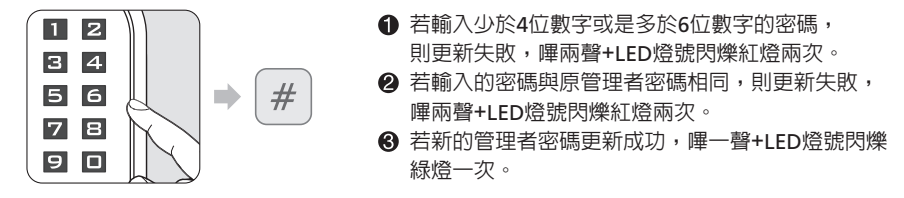

▶ 步驟四

再重新輸入一次新的4~6位數密碼,按下#字鍵。

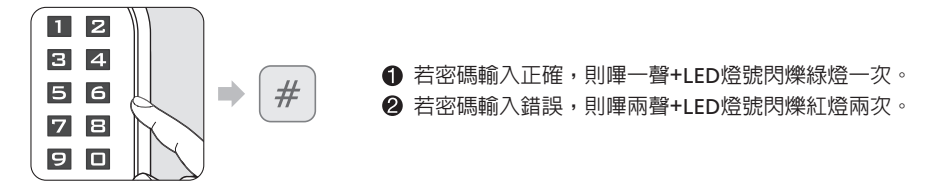

- •管理者密碼可設置4~6位數字。
- 未設定使用者卡片或是密碼前,管理者密碼可用來開啓門鎖。待使用者卡片或密碼設定成功後, 就不可使用管理者密碼開門。
- 若所有的使用者被刪除後,管理者密碼可以用來開啓門鎖。

# WAFERKEY App 配對

請參照下方步驟進行電子鎖WAFERKEY的設置, 您能使用手機去設定鎖以及參考安裝影片。

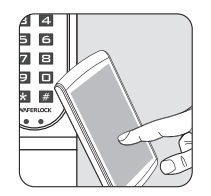

▶ 步驟一

於App Store (iOS) 或是Google Play (Android)平台上, 搜尋 "WAFERKEY"並下載App 至手機裡。

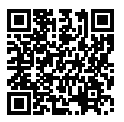

▶ 步驟二

開啓App,可簡易使用第三方登入或是註冊 WAFERKEY 帳號。 ▶ 步驟三

請確保設定卡已學習過。如已完成學習,請開啓 手機藍牙,靠近電子鎖並依手機App畫面指示操作, 以完成手機配對。

▶ 步驟四

完成手機配對後即可開始使用。

#### 提示

- WAFERKEY App 適用iPhone iOS 版本13.6(含)以上,或是安卓手機 Android 8.0(含)以上。
- 配對後,請確保將韌體更新至最新。
- 如需進一步的資訊,請參閱WAFERKEY App 裡的操作說明。
- 請注意!一旦電子鎖成功綁定手機App,即不能再使用設定卡去新增/刪除卡片、密碼,且之前 所有已存在的權限(卡片、密碼等等…)都會被刪除。後續只能透過WAFERKEY App 重新做設定。

# 不想使用WAFERKEY App?

請直接跳到"單機模式"頁面,參閱操作教學

對您的電子鎖有任何問題? 我們將會協助您! support@waferlock.com

#### 單機模式教學

一旦電子鎖成功綁定手機 App,單機模式設定功能 (設定卡)將會失效!如果您想要再使用單機模式, 請解除手機配對綁定。

警告

### 提示

- 請務必記得學習設定卡,可參考先前的 設定教學。
- 如果出現紅燈閃爍2次伴隨著2聲短嗶聲, 代表設定失敗。請重新設定。

# 卡片學習

### ▶ 步驟一

按任一按鍵喚醒門鎖,再按\*1#來新增使用者。

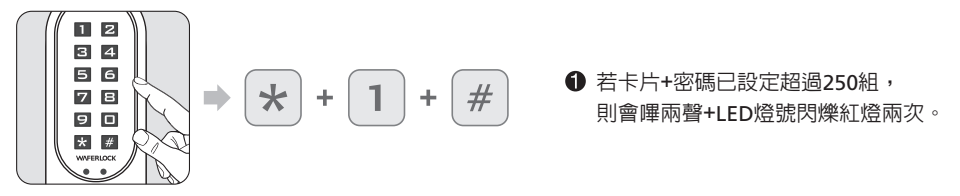

▶ 步驟二

輸入管理者密碼,按下#字鍵。

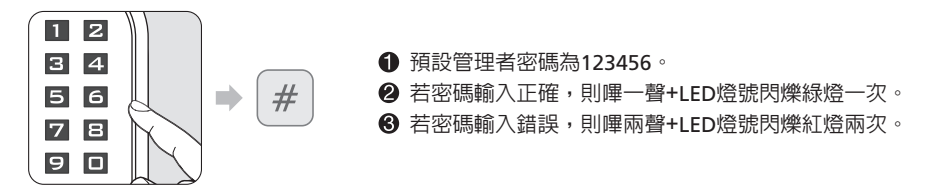

▶ 步驟三

將新的子卡感應門鎖。

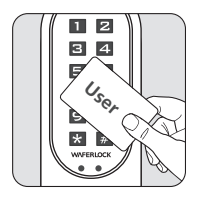

● 若卡片學習成功,則嗶一聲+LED燈號閃爍緑燈一次。
 ② 若子卡已經學習過,則嗶兩聲+LED燈號閃爍紅燈兩次。

- 當設定完成新的子卡或是密碼時,門鎖將會自動產生序列號(001、002、003...)
  並記憶於門鎖内,請參考附件表格,並自行記錄序號。
- 當執行刪除功能時,需要該序列號,請利用本手冊"序號/使用者名單紀錄",妥善保管。

#### 密碼學習

▶ 步驟一

按任一按鍵喚醒門鎖,再按\*1#來新增使用者。

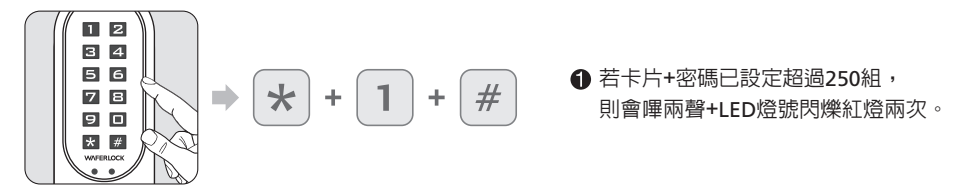

▶ 步驟二

輸入管理者密碼,按下#字鍵。

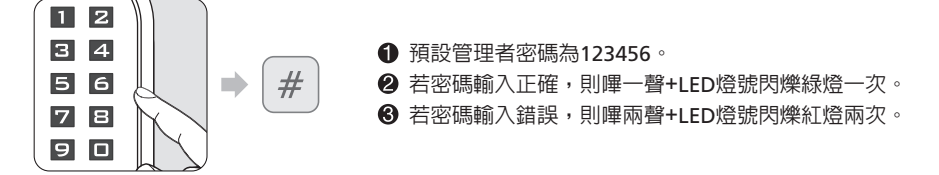

▶ 步驟三

輸入4~6位數字密碼,按下 # 字鍵,(只能輸入數字0~9,不包含 \*、 # 字鍵)。

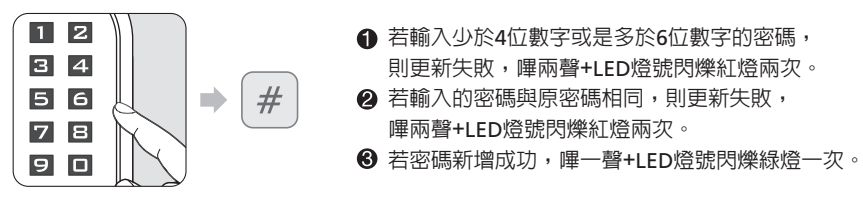

▶ 步驟四

重新輸入4~6位數密碼,按下#字鍵,即完成設定。

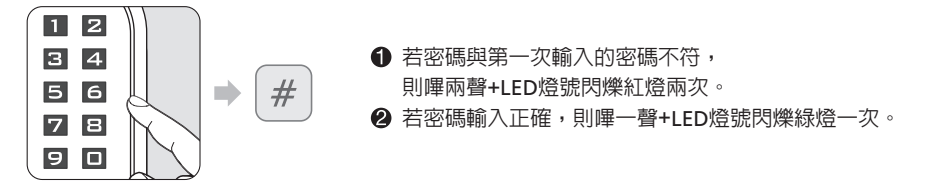

- 當設定完成新的子卡或是密碼時,門鎖將會自動產生序列號(001、002、003...)
  並記憶於門鎖内,請參考附件表格,並自行記錄序號。
- 當執行刪除功能時,需要該序列號,請利用本手冊"序號/使用者名單紀錄",妥善保管。

### 刪除單一使用者(卡片/密碼)

▶ 步驟一

按任一按鍵喚醒門鎖,再按\*2#。

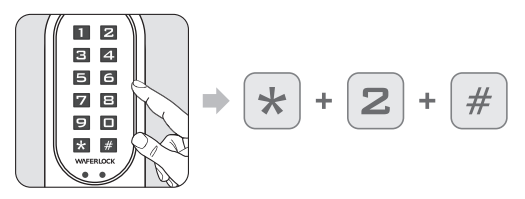

▶ 步驟二

輸入管理者密碼,按下#字鍵。

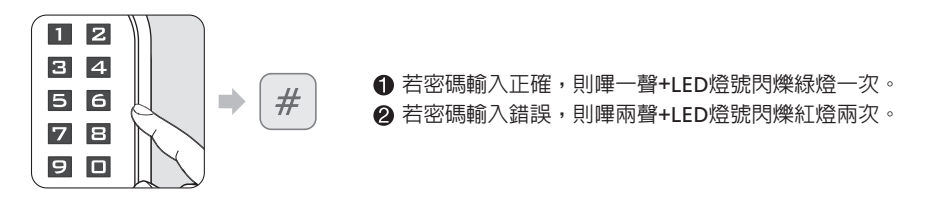

▶ 步驟三

輸入欲刪除的序列號碼 (3位數字,001~250號),按下 # 字鍵。

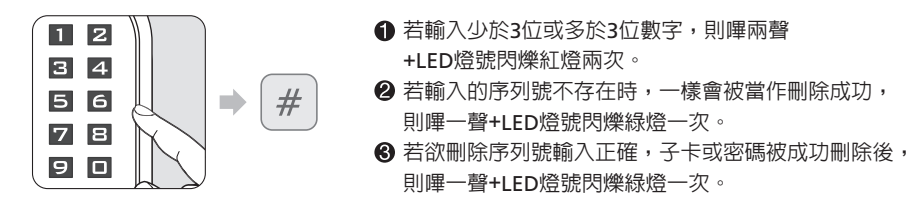

- 當執行刪除單張子卡功能時,其他序列號並不會有任何變動。
- 當某一序列號被刪除時,此序列號變成空白,直到新增新的子卡或是密碼替代。
  例如:刪除序列號004再新增子卡或密碼時,序列號仍為004,而不是005。
- 當有多個序列號一起刪除,新增的子卡或密碼,則會依照序號順序填補。
  例如:刪除004、050、100號,新增的子卡或密碼,則會依照此序號依序填補。

### 刪除所有使用者(卡片 / 密碼) 將門鎖重設為預設狀態

▶ 步驟一

按任一按鍵喚醒門鎖,再按\*3#。

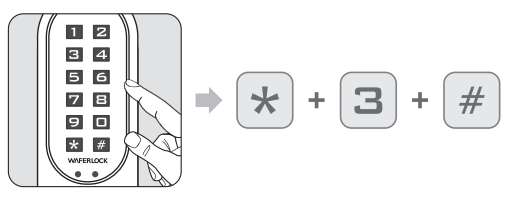

▶ 步驟二

輸入管理者密碼,按下#字鍵。

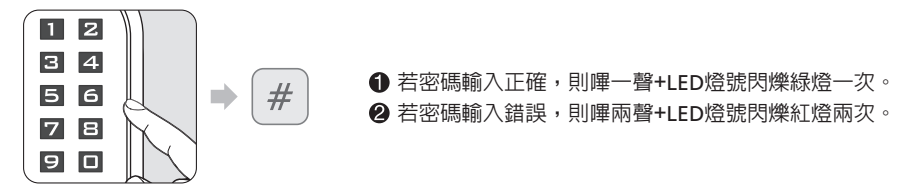

▶ 步驟三

再重新輸入管理者密碼,按下#字鍵。

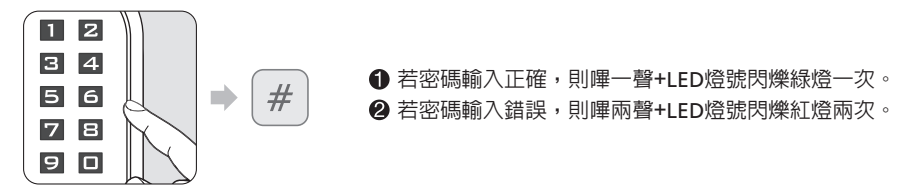

- 當使用 \* 3 # 刪除所有的子卡和密碼時,門鎖會被重置為預設狀態,管理者密碼亦會變成123456。
- 若門鎖為雙重模式或是一開一關模式,亦會被重置為自動上鎖+單一模式 (6秒後自動上鎖)。

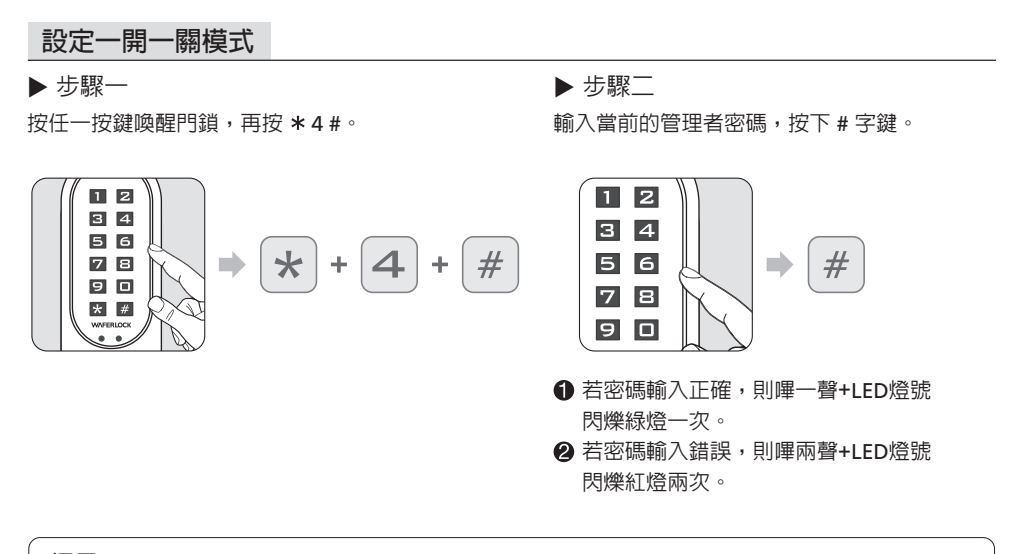

#### 提示

 一開一關模式:每次用子卡感應門鎖或是輸入密碼,門鎖只會在"保持解鎖"以及"保持上鎖" 狀態之間做切換。

▶ 步驟二

輸入當前的管理者密碼,按下#字鍵。

#### 設定自動上鎖模式

#### ▶ 步驟一

按任一按鍵喚醒門鎖,再按\*5#。

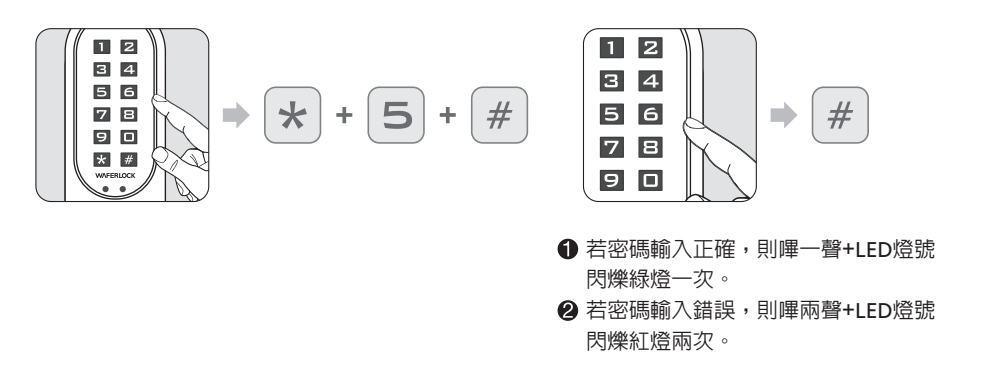

#### 提示

• 自動上鎖模式:將門鎖設定為此模式後,解鎖後6秒將自動上鎖。

### 設定雙重模式

▶ 步驟一

按任一按鍵喚醒門鎖,再按 \* 6 # 來設定雙重模式。

▶ 步驟二

輸入當前管理者密碼,按下 # 字鍵。

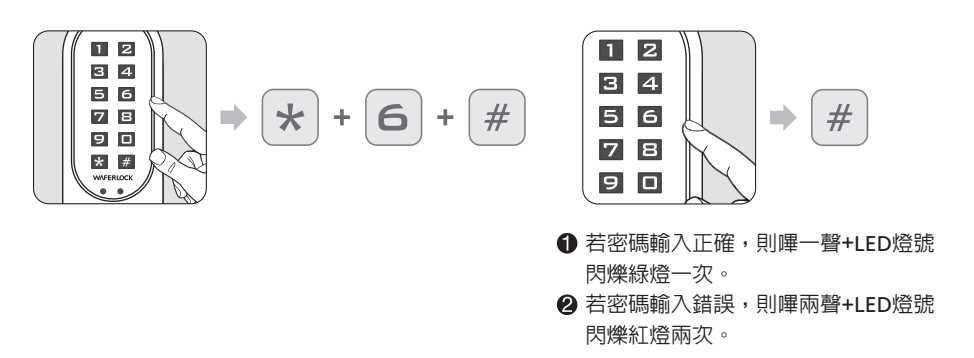

#### 提示

- 設定雙重模式開門時,需要先感應子卡,接著輸入密碼,才能解鎖。
- 雙重模式可被用在需要高規格防護的場所,例如:銀行、辦公室、財務室等。

#### 設定單一模式

#### ▶ 步驟一

按任一按鍵喚醒門鎖,再按 \* 7 # 來設定單一模式。 輸入當前的管理者密碼,按下 # 字鍵。

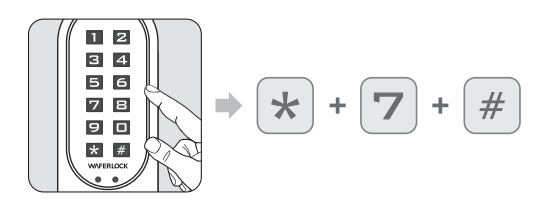

▶ 步驟二

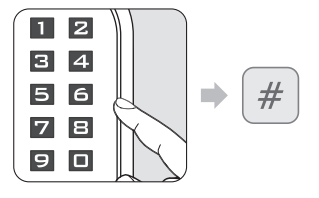

- 若密碼輸入正確,則嗶一聲+LED燈號 閃爍緑燈一次。
- ❷ 若密碼輸入錯誤,則嗶兩聲+LED燈號 閃爍紅燈兩次。

# 門鎖設定模式

|      | 自動上鎖模式                                       | 一開一關模式                                                         |
|------|----------------------------------------------|----------------------------------------------------------------|
| 單一模式 | 此為出廠預設模式。當門鎖在此<br>模式時,門鎖會在解鎖後6秒將<br>自動上鎖。    | 當感應子卡或輸入密碼時,門鎖將<br>會在"保持解鎖"以及"保持上鎖"<br>狀態之間做切換。                |
| 雙重模式 | 此模式需要先感應子卡再輸入密碼<br>,門鎖才能開啓,並在解鎖後6秒<br>將自動上鎖。 | 此模式需要先感應子卡再輸入密碼,<br>門鎖才能開啓,門鎖將會在<br>"保持解鎖"以及"保持上鎖"狀態<br>之間做切換。 |

重設回預定的管理者密碼 回到預設值123456,先前註冊過的所有使用者權限將會保留

▶ 步驟一

同時按壓住門鎖版上的 \*、# 字鍵, 在聽到一短聲與一長聲的嗶聲後, 移除門鎖的電池, 再重新裝上電池。

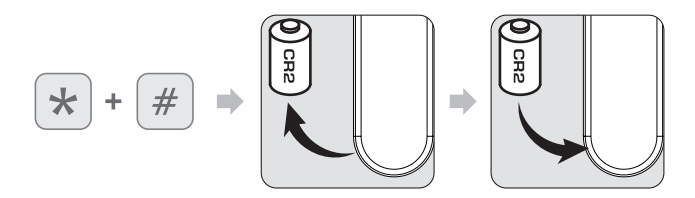

▶ 步驟二

LED 將會閃爍紅燈及緑燈,然後輸入一組有效的使用者密碼 (數字1-9,4-6位數) 或是感應子卡後,按下 # 字鍵。

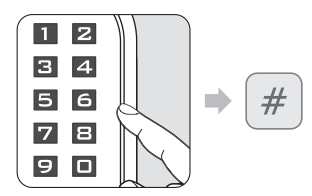

▶ 步驟三

在長嗶一聲後,管理者密碼將恢復到預設值123456。

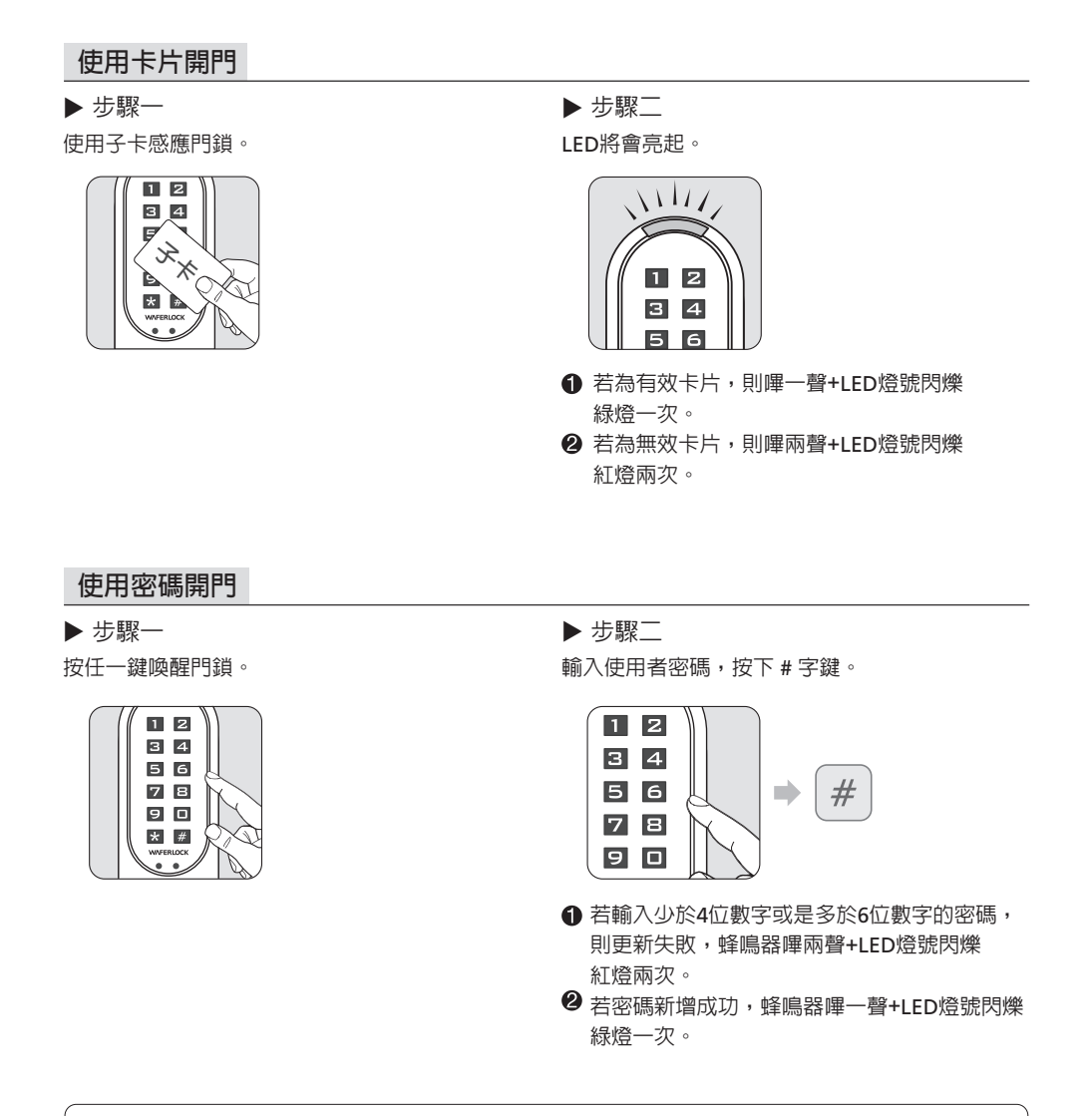

#### Note

- 在輸入密碼時,若門鎖突然感應到子卡,則門鎖會先對子卡做出反應而開門。
- 若密碼(管理者密碼或使用者密碼)輸入錯誤超過5次,則防盜功能將會啓動3分鐘, 在此期間内,按鍵將不會有任何作用。
- 在輸入正確的密碼之前,每輸入一次錯誤的密碼或是感應無效的子卡,防盜系統都會啓動3分鐘, 在此期間内,按鍵將不會有任何作用。
- 若成功開啓門鎖之後,防盜系統的計數器將會重新計算。在雙重模式下,需輸入正確密碼及感應 子卡來開啓門鎖後,防盜系統的計數器才會重新計算。
- 在防盜系統啓用的期間,仍可使用有效的子卡感應以開啓門鎖。

# 低電壓警示

▶ 步驟一

當使用子卡感應開門、關門或是使用設定卡時。

2 當輸入密碼開門時或關門時。

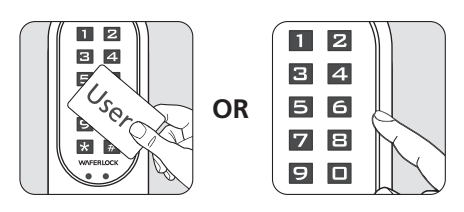

### ▶ 步驟二

如果門鎖電池電量過低時,將會有連續5次的3聲短嗶聲+LED燈號閃爍紅燈,用以提醒使用者 該更換電池。請及時更換電池,以確保門鎖保持在最佳操作狀態。

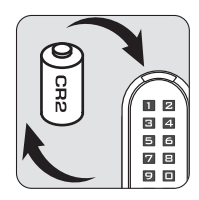

# 緊急額外供電

### ▶ 步驟一

前面板有9V外部供電接點。

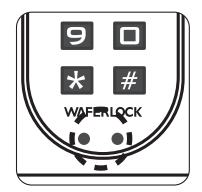

▶ 步驟二

使用9V方型鹼性電池暫時供電。

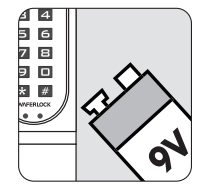

|     | 序號 / 使用者名單紀錄 |    |
|-----|--------------|----|
| 序號  | 使用者          | 備註 |
| 001 |              |    |
| 002 |              |    |
| 003 |              |    |
| 004 |              |    |
| 005 |              |    |
| 006 |              |    |
| 007 |              |    |
| 008 |              |    |
| 009 |              |    |
| 010 |              |    |
| 011 |              |    |
| 012 |              |    |
| 013 |              |    |
| 014 |              |    |
| 015 |              |    |
| 016 |              |    |
| 017 |              |    |
| 018 |              |    |
| 019 |              |    |
| 020 |              |    |
| 021 |              |    |
| 022 |              |    |
| 023 |              |    |
| 024 |              |    |
| 025 |              |    |
| 026 |              |    |
| 027 |              |    |
| 028 |              |    |
|     | •            | ·  |

| 序號 / 使用者名單紀錄 |     |    |  |  |
|--------------|-----|----|--|--|
| 序號           | 使用者 | 備註 |  |  |
| 029          |     |    |  |  |
| 030          |     |    |  |  |
| 031          |     |    |  |  |
| 032          |     |    |  |  |
| 033          |     |    |  |  |
| 034          |     |    |  |  |
| 035          |     |    |  |  |
| 036          |     |    |  |  |
| 037          |     |    |  |  |
| 038          |     |    |  |  |
| 039          |     |    |  |  |
| 040          |     |    |  |  |
| 041          |     |    |  |  |
| 042          |     |    |  |  |
| 043          |     |    |  |  |
| 044          |     |    |  |  |
| 045          |     |    |  |  |
| 046          |     |    |  |  |
| 047          |     |    |  |  |
| 048          |     |    |  |  |
| 049          |     |    |  |  |
| 050          |     |    |  |  |
| 051          |     |    |  |  |
| 052          |     |    |  |  |
| 053          |     |    |  |  |
| 054          |     |    |  |  |
| 055          |     |    |  |  |
| 056          |     |    |  |  |

| 序號 / 使用者名單紀錄 |     |    |  |  |
|--------------|-----|----|--|--|
| 序號           | 使用者 | 備註 |  |  |
| 057          |     |    |  |  |
| 058          |     |    |  |  |
| 059          |     |    |  |  |
| 060          |     |    |  |  |
| 061          |     |    |  |  |
| 062          |     |    |  |  |
| 063          |     |    |  |  |
| 064          |     |    |  |  |
| 065          |     |    |  |  |
| 066          |     |    |  |  |
| 067          |     |    |  |  |
| 068          |     |    |  |  |
| 069          |     |    |  |  |
| 070          |     |    |  |  |
| 071          |     |    |  |  |
| 072          |     |    |  |  |
| 073          |     |    |  |  |
| 074          |     |    |  |  |
| 075          |     |    |  |  |
| 076          |     |    |  |  |
| 077          |     |    |  |  |
| 078          |     |    |  |  |
| 079          |     |    |  |  |
| 080          |     |    |  |  |
| 081          |     |    |  |  |
| 082          |     |    |  |  |
| 083          |     |    |  |  |
| 084          |     |    |  |  |

| 序號 / 使用者名單紀錄 |     |    |  |
|--------------|-----|----|--|
| 序號           | 使用者 | 備註 |  |
| 085          |     |    |  |
| 086          |     |    |  |
| 087          |     |    |  |
| 088          |     |    |  |
| 089          |     |    |  |
| 090          |     |    |  |
| 091          |     |    |  |
| 092          |     |    |  |
| 093          |     |    |  |
| 094          |     |    |  |
| 095          |     |    |  |
| 096          |     |    |  |
| 097          |     |    |  |
| 098          |     |    |  |
| 099          |     |    |  |
| 100          |     |    |  |
| 101          |     |    |  |
| 102          |     |    |  |
| 103          |     |    |  |
| 104          |     |    |  |
| 105          |     |    |  |
| 106          |     |    |  |
| 107          |     |    |  |
| 108          |     |    |  |
| 109          |     |    |  |
| 110          |     |    |  |
| 111          |     |    |  |
| 112          |     |    |  |

| 序號 / 使用者名單紀錄 |     |    |  |
|--------------|-----|----|--|
| 序號           | 使用者 | 備註 |  |
| 113          |     |    |  |
| 114          |     |    |  |
| 115          |     |    |  |
| 116          |     |    |  |
| 117          |     |    |  |
| 118          |     |    |  |
| 119          |     |    |  |
| 120          |     |    |  |
| 121          |     |    |  |
| 122          |     |    |  |
| 123          |     |    |  |
| 124          |     |    |  |
| 125          |     |    |  |
| 126          |     |    |  |
| 127          |     |    |  |
| 128          |     |    |  |
| 129          |     |    |  |
| 130          |     |    |  |
| 131          |     |    |  |
| 132          |     |    |  |
| 133          |     |    |  |
| 134          |     |    |  |
| 135          |     |    |  |
| 136          |     |    |  |
| 137          |     |    |  |
| 138          |     |    |  |
| 139          |     |    |  |
| 140          |     |    |  |

| 序號 / 使用者名單紀錄 |     |    |  |
|--------------|-----|----|--|
| 序號           | 使用者 | 備註 |  |
| 141          |     |    |  |
| 142          |     |    |  |
| 143          |     |    |  |
| 144          |     |    |  |
| 145          |     |    |  |
| 146          |     |    |  |
| 147          |     |    |  |
| 148          |     |    |  |
| 149          |     |    |  |
| 150          |     |    |  |
| 151          |     |    |  |
| 152          |     |    |  |
| 153          |     |    |  |
| 154          |     |    |  |
| 155          |     |    |  |
| 156          |     |    |  |
| 157          |     |    |  |
| 158          |     |    |  |
| 159          |     |    |  |
| 160          |     |    |  |
| 161          |     |    |  |
| 162          |     |    |  |
| 163          |     |    |  |
| 164          |     |    |  |
| 165          |     |    |  |
| 166          |     |    |  |
| 167          |     |    |  |
| 168          |     |    |  |

| 序號 / 使用者名單紀錄 |     |    |  |
|--------------|-----|----|--|
| 序號           | 使用者 | 備註 |  |
| 169          |     |    |  |
| 170          |     |    |  |
| 171          |     |    |  |
| 172          |     |    |  |
| 173          |     |    |  |
| 174          |     |    |  |
| 175          |     |    |  |
| 176          |     |    |  |
| 177          |     |    |  |
| 178          |     |    |  |
| 179          |     |    |  |
| 180          |     |    |  |
| 181          |     |    |  |
| 182          |     |    |  |
| 183          |     |    |  |
| 184          |     |    |  |
| 185          |     |    |  |
| 186          |     |    |  |
| 187          |     |    |  |
| 188          |     |    |  |
| 189          |     |    |  |
| 190          |     |    |  |
| 191          |     |    |  |
| 192          |     |    |  |
| 193          |     |    |  |
| 194          |     |    |  |
| 195          |     |    |  |
| 196          |     |    |  |

|     | 序號 / 使用者名單紀錄 |    |
|-----|--------------|----|
| 序號  | 使用者          | 備註 |
| 197 |              |    |
| 198 |              |    |
| 199 |              |    |
| 200 |              |    |
| 201 |              |    |
| 202 |              |    |
| 203 |              |    |
| 204 |              |    |
| 205 |              |    |
| 206 |              |    |
| 207 |              |    |
| 208 |              |    |
| 209 |              |    |
| 210 |              |    |
| 211 |              |    |
| 212 |              |    |
| 213 |              |    |
| 214 |              |    |
| 215 |              |    |
| 216 |              |    |
| 217 |              |    |
| 218 |              |    |
| 219 |              |    |
| 220 |              |    |
| 221 |              |    |
| 222 |              |    |
| 223 |              |    |
| 224 |              |    |

| 序號 / 使用者名單紀錄 |     |    |
|--------------|-----|----|
| 序號           | 使用者 | 備註 |
| 225          |     |    |
| 226          |     |    |
| 227          |     |    |
| 228          |     |    |
| 229          |     |    |
| 230          |     |    |
| 231          |     |    |
| 232          |     |    |
| 233          |     |    |
| 234          |     |    |
| 235          |     |    |
| 236          |     |    |
| 237          |     |    |
| 238          |     |    |
| 239          |     |    |
| 240          |     |    |
| 241          |     |    |
| 242          |     |    |
| 243          |     |    |
| 244          |     |    |
| 245          |     |    |
| 246          |     |    |
| 247          |     |    |
| 248          |     |    |
| 249          |     |    |
| 250          |     |    |
|              |     |    |
|              |     |    |

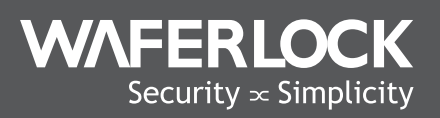